#### ISTRUZIONI PER IL <u>PAGAMENTO DELL'IMPOSTA DI BOLLO DOVUTA SULLA BASE DELLE FATTURE ELETTRONICHE INVIATE</u> <u>ATTRAVERSO IL SISTEMA DI INTERSCAMBIO</u>

Dopo aver eseguito l'accesso a Fisconline nel modo consueto, entrare nell'ambiente "Fatture e corrispettivi"

| Servizi Fisconline Servizi per       | Ti trovi in: <u>La mia sorivania</u> / <u>Servizi per</u> / Fatture e corrispettivi  Fatture e corrispettivi                                                                                                    |
|--------------------------------------|----------------------------------------------------------------------------------------------------|
| Inviare                              |                                                                                                    |
| Pagare                               | «Fatture e corrispettivi» offre servizi per:                                                                                                    |
| Registrare contratti di<br>locazione | - generare, trasmettere e conservare le fatture elettroniche (verso PA e verso clienti privati)                                                                                                    |
| Comunicare                           | registrare l'indirizzo telematico dove ricevere le fatture elettroniche  generare e trasmettere i dati delle fatture (emesse e ricevute) all'Agenzia delle entrate                                                                                   |
| Richiedere                           | -: trasmettere i dati delle comunicazioni periodiche IVA                                                                                                    |
| Validare e convertire file           | <ul> <li>remonizzare e trasmettere i dati dei corrispettivi</li> <li>censire e attivare i dispositivi, ottenere i certificati da inserire negli stessi, per la memorizzazione e trasmissione telematica sicura dei dati dei corrispettivi</li> </ul> |
| Gestire @e.bollo                     | 4 monitorare lo stato della trasmissione e visualizzare/sparicare le ricevute relative ai file trasmessi e/o ricevuti                                                                                                    |
| Fatture e corrispettivi              | Se vuol approfondire utilizza il <u>servizio di informazioni e assistenza</u> Info e Assistenza ovine<br>foture i Competitir                                                                                                    |
| Ricevute                             | Accedi a Fatture e corrispettivi                                                                                                    |
| Software                             |                                                                                                    |
| · · · · ·                            |                                                                                                    |

A questo punto è necessario scegliere l'utenza di lavoro (1) o (2), quindi confermare con "OK" :

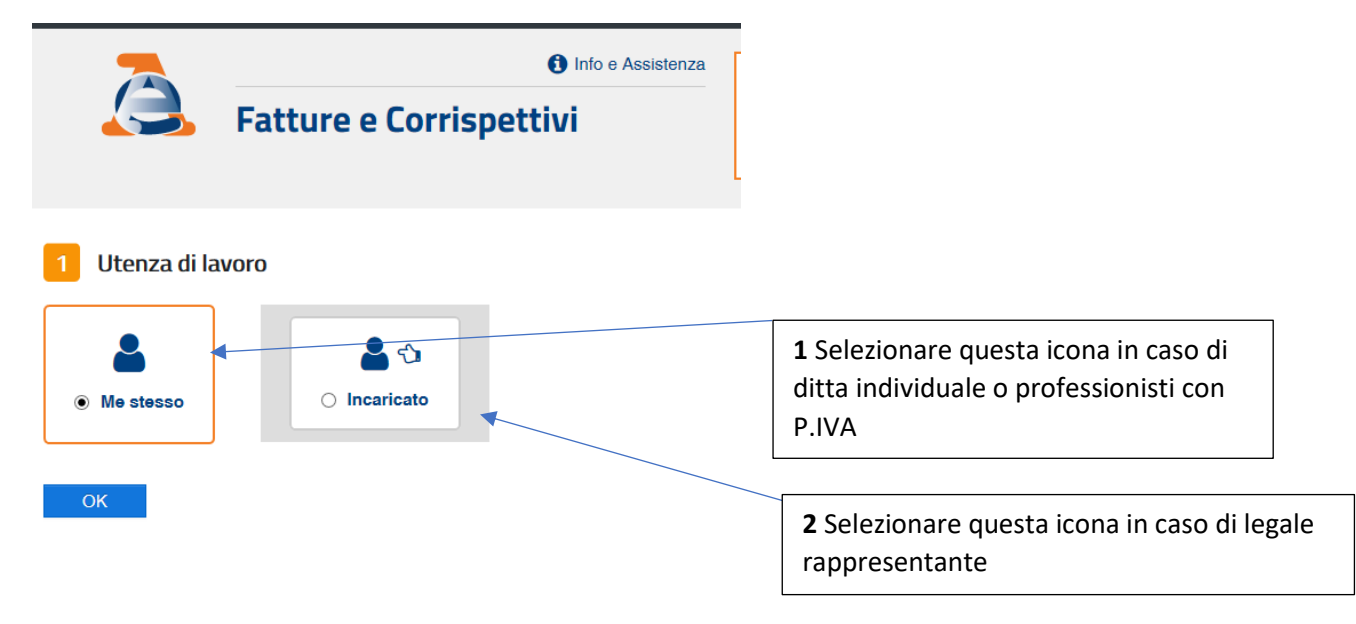

**N.B.** <u>Se si è scelto di accedere come "Incaricato" sarà necessario scegliere per chi operare attraverso il menù a</u> <u>tendina</u>

,,

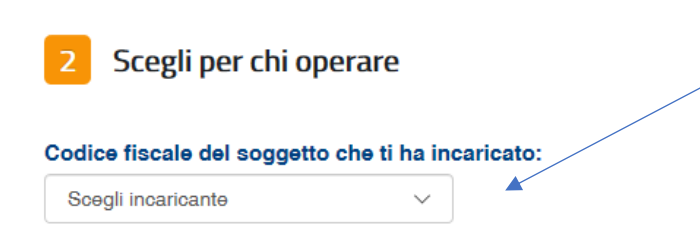

OK

#### ISTRUZIONI PER IL <u>PAGAMENTO DELL'IMPOSTA DI BOLLO DOVUTA SULLA BASE DELLE FATTURE ELETTRONICHE INVIATE</u> ATTRAVERSO IL SISTEMA DI INTERSCAMBIO

Una volta selezionata l'utenza di lavoro si presenterà la seguente videata:

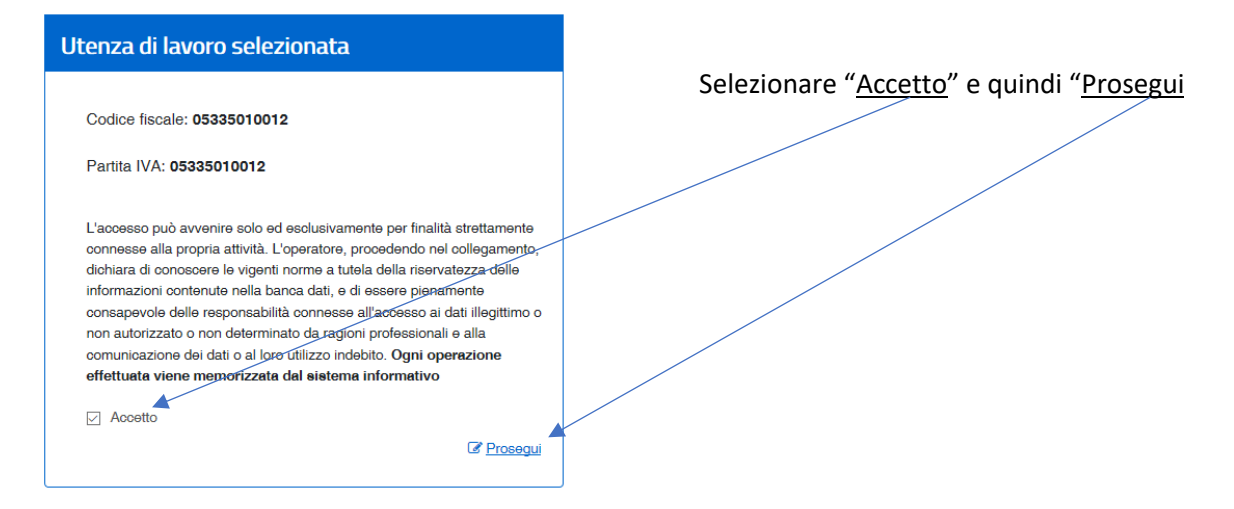

Verrà quindi selezionato un avviso agli utenti, "cliccare su "Prosegui" per confermate la presa visione

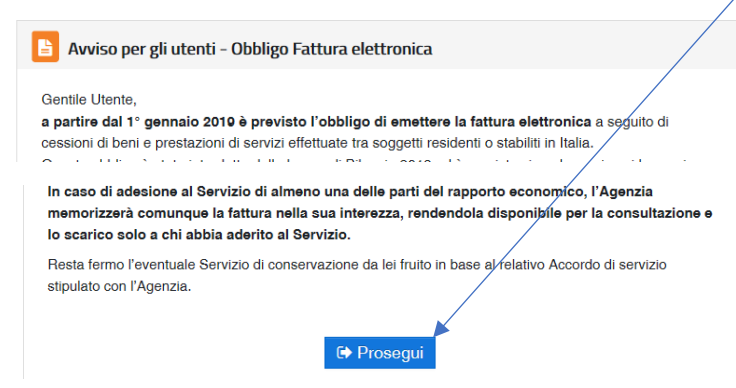

Si aprirà una videata contenente i servizi disponibili, nel riquadro "<u>Consultazione</u>" selezionare "<u>Fatture elettroniche e</u> <u>altri dati IVA</u>"

## Servizi disponibili

| Fatturazione elettronica e Conservazione                                                                                                    | Corrispettivi                                                                                                    |
|----------------------------------------------------------------------------------------------------|----------------------------------------------------------------------------------------------------|
| ervizi per generare, trasmettere e conservare le <b>fatture</b> in base a<br>uanto previsto dal Digs.127/2015 - art.1, comma 1<br><a>Registrazione dell'indirizzo telematico dove ricevere tutte le<br/>fatture elettroniche</a> | Servizi per "la memorizzazione elettronica e la trasmissione<br>telematica dei dati dei corrispettivi" in base a quanto previsto dal<br>Digs.127/2015 - art. 2. |
| <u>Fatturazione elettronica e Conservazione</u>                                                                                                    | Val a Corrispettivy                                                                                                    |
| Dati Fatture e Comunicazioni IVA                                                                                                    | Consultazione                                                                                                    |
| Dati delle fatture                                                                                                    | Fatture elettroniche e altri dati IVA                                                                                                    |
| Comunicazioni periodiche IVA                                                                                                    | Monitoraggio delle ricevute dei file trasmessi                                                                                                    |
|                                                                                                    | Consultazioni e download massivi                                                                                                    |

#### ISTRUZIONI PER IL <u>PAGAMENTO DELL'IMPOSTA DI BOLLO DOVUTA SULLA BASE DELLE FATTURE ELETTRONICHE INVIATE</u> <u>ATTRAVERSO IL SISTEMA DI INTERSCAMBIO</u>

Ancora una volta verrà visualizzato un avviso agli utenti, "cliccare su "Prosegui" per confermate la presa visione

| Avviso per gli utenti - Obbligo Fattura elettronica                                                                                                    |  |  |
|----------------------------------------------------------------------------------------------------|--|--|
| Gentile Utente,                                                                                                    |  |  |
| l'Agenzia ha temporaneamente memorizzato le fatture elettroniche che la interessano come rappresentato nella comunicazione: Vai alla comunicazione.                                                                                                    |  |  |
| Se desidera procedere, nell'area riservata del sito web dell'Agenzia delle Entrate, alla consultazione ed all'acquisizione delle fatture elettroniche temporaneamente memorizzate, dopo aver letto<br>attentamente questo disclaimer clicchi sul pulsante "Accetta e prosegui", in questo modo aderisce al SERVIZIO TEMPORANEO DI CONSULTAZIONE E ACQUISIZIONE DELLE FATTURE<br>ELETTRONICHE. |  |  |
| Terminato il periodo transitorio, la consultazione e l'acquisizione delle fatture elettroniche sarà subordinata all'adesione all'Accordo di servizio che verrà pubblicato sul Portale Fatture e Corrispettivi<br>entro la data del 3 maggio 2019.                                                                                                    |  |  |
| Il "Servizio temporaneo di consultazione e acquisizione delle fatture elettroniche" non potrà essere erogato in mancanza della sua adesione.                                                                                                    |  |  |
| Indietro Accetta e prosegui 🗲                                                                                                    |  |  |

Si aprirà ora il menù "CONSULTAZIONE", selezionare "Pagamenti Imposta d bollo"

| Home consultazione                                                                                                    |                                             |
|----------------------------------------------------------------------------------------------------|---------------------------------------------|
| Fatture elettroniche                                                                                                    | Dati fati                                   |
| In questa sezione puoi consultare le tue fatture elettroniche e le note di<br>variazione, emesse e ricevute messe a disposizione attraverso il Sistema<br>di Interscambio. Per consultazioni massive delle fatture: | In questa se<br>operatori es<br>1 gennaio 2 |
| <u>Vai a Consultazioni e download massivi</u> .                                                                                                    |                                             |
| Le tue fatture emesse 🚽                                                                                                    |                                             |
| Le tue fatture ricevute 🔶                                                                                                    |                                             |
| Le tue FE passive messe a disposizion                                                                                                    |                                             |
| Pagamento imposta di bollo 🗲                                                                                                    |                                             |
| Spesometro                                                                                                    | Liquidaz                                    |

Ci si troverà ora nell'ambiente atto al pagamento dell'imposta di bollo (<u>nel caso di più utenze selezionare la partita</u> <u>IVA dal menù a tendina</u>), verificare quindi i dati contenuti nella tabella tenendo conto che, se ci fosse un errore nel numero delle fatture inviate, nella videata successiva sarà data la possibilità di correggere.

Cliccare quindi sull'icona "Calcolo del pagamento bollo"

#### Pagamento imposta di bollo

| Ricerca        |   |  |
|----------------|---|--|
| Partita IVA: 🕜 |   |  |
| Tutte          | ~ |  |
| Anno:          |   |  |
| 2019           | ~ |  |
| Trimestre:     |   |  |
| I trimestre    | ~ |  |
| Cerca          |   |  |

Pagamento imposta di bollo nel periodo 01/01/2019 - 31/03/2019

| 2019 I trimestre 8 16,00 8 16,00 | <b></b> |
|----------------------------------|---------|

### ISTRUZIONI PER IL <u>PAGAMENTO DELL'IMPOSTA DI BOLLO DOVUTA SULLA BASE DELLE FATTURE ELETTRONICHE INVIATE</u> <u>ATTRAVERSO IL SISTEMA DI INTERSCAMBIO</u>

Sarà possibile procedere con l'eventuale <u>correzione</u> del numero di fatture (il programma calcolerà automaticamente il nuovo "<u>Totale imposta di bollo</u>"

# Imposta di bollo dovuta dal 01/01/2019 al 31/03/2019

| Pagamento imposta di bollo                        |                                                                                         |  |
|---------------------------------------------------|-----------------------------------------------------------------------------------------|--|
|                                                   |                                                                                         |  |
| Partita IVA                                       |                                                                                         |  |
| Codice fiscale                                    |                                                                                         |  |
| Anno                                              | 2019                                                                                    |  |
| Trimestre                                         | I trimestre                                                                             |  |
| N. Documenti emessi                               | 8                                                                                       |  |
| Totale imposta di bollo<br>indicata sui documenti | € 16,00                                                                                 |  |
| N. Documenti dichiarati                           | 8                                                                                       |  |
| Totale imposta di bollo<br>calcolata              | € 16,00                                                                                 |  |
| IBAN del conto di addebito                        |                                                                                         |  |
| Data versamento                                   | 23/04/2019                                                                              |  |
| Consenso                                          | 1                                                                                       |  |
| Confermo di ess                                   | ere autorizzato a richiedere l'addebito sul conto identificato dal codice IBAN indicato |  |
| Modalità di pagamento                             |                                                                                         |  |
| Pagamento tramite addebito<br>sul conto indicato  | Inoltra pagamento                                                                       |  |
| Oppure Oppure                                     |                                                                                         |  |
| Pagamento tramite F24                             | Stampa F24                                                                              |  |
| Corna alla pagina precedente                      | 4 3                                                                                     |  |

Si potrà procedere in due modi:

2

- a) inserendo il <u>codice IBAN (1)</u> si darà autorizzazione all'addebito in conto previa selezione del <u>consenso (2)</u> cliccando su <u>"Inoltra pagamento"(3)</u>
- b) in alternativa sarà possibile visualizzare il mod. F24 che potrà essere stampato e versato nei modi consueti (4)